## https://www.halvorsen.blog

# **HTML Tutorial**

### Hans-Petter Halvorsen

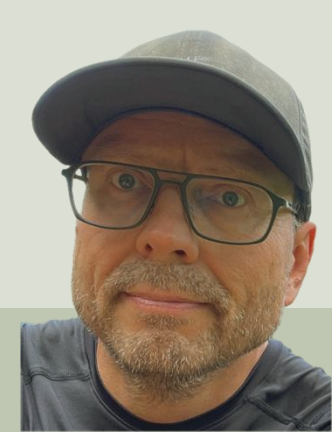

## Contents

- Introduction
- <u>HTML</u>
- <u>CSS</u>
- HTML User Input and Forms
- JavaScript
- **Bootstrap**

## https://www.halvorsen.blog

# Introduction

#### Hans-Petter Halvorsen

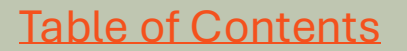

# History of Internet and Web

- Internet (1960s)
  - Made it possible to connect computers all over the world
- The first **PC**: 1981(IBM Personal Computer)
  - Everyone could afford it and do it from home
- World Wide Web WWW (1990)
  - The foundation for todays web pages with hyperlinks
- The first Web Browser Netscape, 1994
- **Google**, 1998
  - Made it possible to search through all web pages and find information
- Facebook, 2004
  - A totally new way of using Internet and communicate with others
- Smartphones (iPhone), 2007
  - Internet and and browse web pages in your pocket
- Tablets (iPad), 2010
  - A new way of surfing and read information on Internet from your sofa
- Al and ChatGPT, 2022
  - Revolutionized the way of finding and creating information

## Internet and WWW

- The Internet and the **World Wide Web (WWW)** are the foundation of today's web pages, websites and web applications.
- The Internet and the WWW (often just called the web) are often used interchangeably, but they are different: **the Internet is the infrastructure**, while the **WWW is a service that runs on this infrastructure**.
- The internet is a global network that connects billions of devices, including computers, smartphones, and other digital devices. The Internet was founded in the 60s. The internet uses the TCP/IP protocol to send data between these devices.
- The WWW is a service that uses the internet to view and surf between web pages. The WWW was invented around 1990 by Tim Berners-Lee and made it possible to navigate between web pages using so-called hyperlinks.
- The WWW mainly uses the Hypertext Transfer Protocol (HTTP) to transfer information between clients (such as web browsers) and servers (so-called web servers).
- The first **web browsers** also came in the 90s. The first commercial browser was Netscape Navigator, which was launched in December 1994. This browser played an important role in popularizing the internet and making it accessible to a wider audience. Internet Explorer from Microsoft came along with Windows 95. Internet Explorer quickly became one of the most widely used browsers in the 1990s and early 2000s.
- **HTML** is the "language" used in connection with web pages. HTML is used to structure the content of web pages. Invented by Tim Berners-Lee in 1991.
- **CSS** (Cascading Style sheet) is used to format and present (layout) the web pages.

# Web Programming Triangle

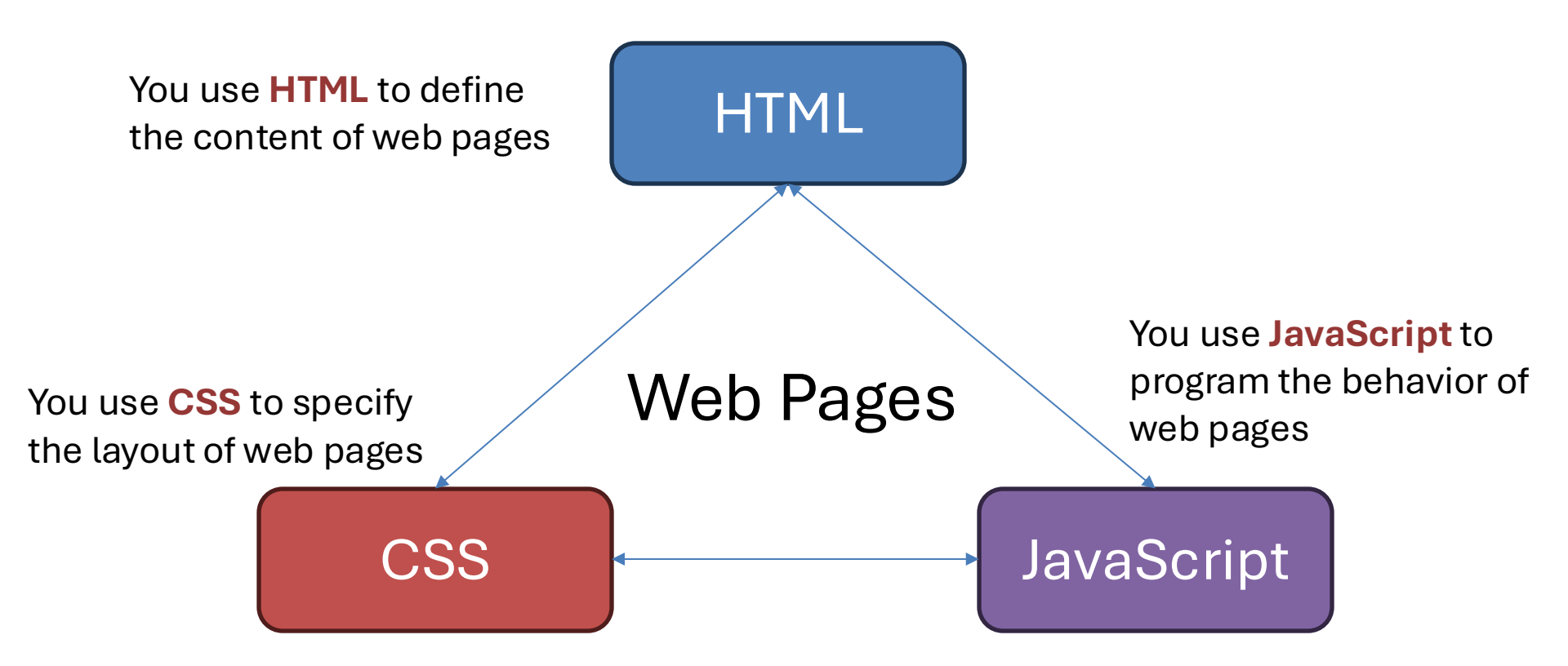

## How Web Pages Work

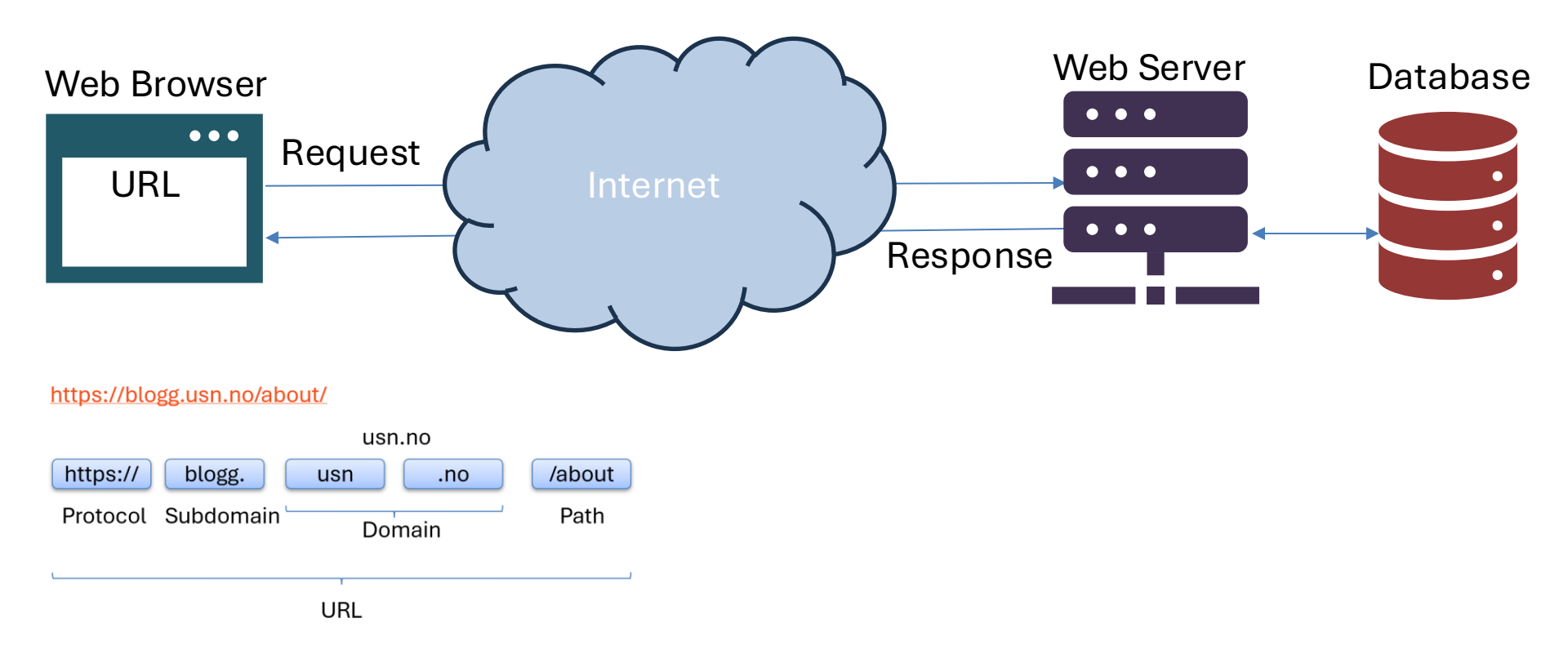

## https://www.halvorsen.blog

# HTML

### Hans-Petter Halvorsen

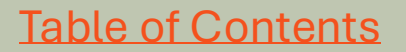

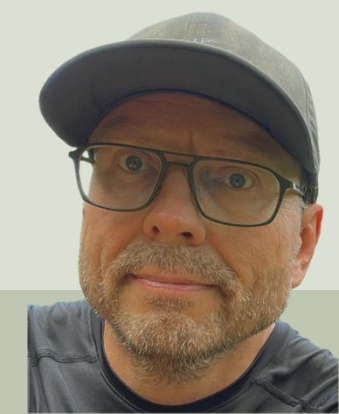

## HTML

- HTML is the main "language" used in connection with web pages.
- HTML is used to structure the content of web pages.
- HTML stands for Hyper Text Markup Language.
- HTML elements tell the browser how to display the content.

## HTML Page – Main structure

<!DOCTYPE html> <html>

An HTML web page has the extension **.html** 

<head> <title>Hello World</title> </head>

<body>

<h1>Welcome</h1> Here you will learn about HTML.

</body> </html>

## Hello World

#### The HTML code created in Visual Studio Code:

| •         |                                                                                                    | $\leftarrow \rightarrow$                                  |                                                         |                                                                                                    |
|-----------|----------------------------------------------------------------------------------------------------|-----------------------------------------------------------|---------------------------------------------------------|----------------------------------------------------------------------------------------------------|
| ) 💠 hel   | llo_world.html $\times$                                                                                                    |                                                           |                                                         |                                                                                                    |
| Users     | s > halvorsen > Libra<br>1 DOCT<br 2 <b+ml></b+ml>                                                                                                    | ry > CloudStorage > OneDrive-Per<br><b> TYPE html&gt;</b> | rsonal > Courses > Webutvikling > Tutorials > HTML > Ex | The HTML page open in my local web browser:                                                                       |
| >         |                                                                                                    |                                                           |                                                         | ••• (a) (b) (b) (c) (c) (c) (c) (c) (c) (c) (c) (c) (c                                                            |
|           | 5                                                                                                    | <title>Hello</title>                                      | World                                                   | C A ① File   /Users/halvorsen/Library/CloudStorage/OneDrive-Per 合 ③ □ 4 Φ % ···                                   |
|           | 6 </td <td>/head&gt;</td> <td></td> <td>🕐 Canvas 🛞 The Technical Guy 💪 Google 🐌 Copilot 🕶 Sikt KI-chat 🐵 ChatGPT 隆 Google Translate 🎦 Azure Devops 🎦 News</td> | /head>                                                    |                                                         | 🕐 Canvas 🛞 The Technical Guy 💪 Google 🐌 Copilot 🕶 Sikt KI-chat 🐵 ChatGPT 隆 Google Translate 🎦 Azure Devops 🎦 News |
|           | 8 <t< td=""><td>oody&gt;</td><td></td><td>Welcome</td></t<>                                                                                                    | oody>                                                     |                                                         | Welcome                                                                                                    |
|           | 9<br>10<br>11                                                                                                    | <h1>Welcome<!--<br-->Here you w</h1>                      | h1><br>ill learn about HTML.                            | Here you will learn about HTML.                                                                                   |
|           | 12<br>13 </td <td>/body&gt;</td> <td></td> <td></td>                                                                                                    | /body>                                                    |                                                         |                                                                                                    |
|           | 14 <td>1&gt;</td> <td></td> <td>Here, the HTML page is located on my PC and a</td>                                                                             | 1>                                                        |                                                         | Here, the HTML page is located on my PC and a                                                                     |
| T Restric | cted Mode 🛞 0 🛆 0                                                                                                    | 0 🖗 0                                                     |                                                         | just double-click to open the page in my default                                                                  |

You can use any type of text editor since HTML is pure text.

just double-click to open the page in my default web browser.

## **Upload File to Web Server**

#### You typically need to upload the HTML file to a Web Server using an FTP program:

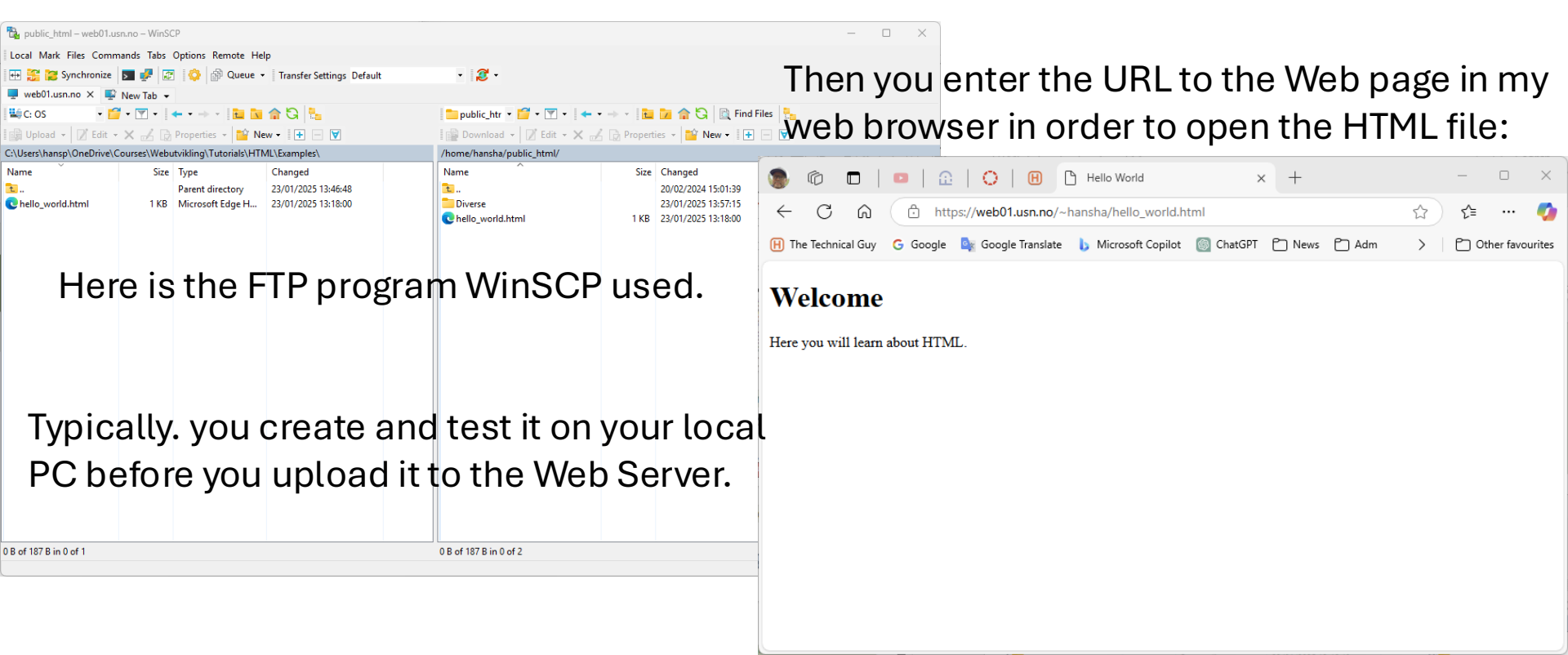

# **HTML** Tags

In HTML we use so-called HTML tags, some of the most used tags are:

- **<html>**: The root element of an HTML document.
- <head>: Contains meta-information about the document, such as the title and links to stylesheets.
- **<title>**: Sets the title of the document, which appears in the browser's title bar.
- **<body>**: Contains the content of the HTML document that is visible to users.
- <h1> to <h6>: Define headings, with <h1> being the highest (or most important) level and <h6> the lowest.
- : Defines a paragraph.
- <a>: Creates hyperlinks.
- <img>: Embeds images.
- , , and : Create unordered lists, ordered lists, and list items, respectively.
- <div>: Defines a division or section in an HTML document.
- <span>: Used to group inline-elements in a document.
- <strong> and <em>: Define important and emphasized text, respectively.

Most of these tags has a start tag, like <title>: and an end tag like </title>.

## **HTML Tags Examples**

Hyperlink:

Here you see some of the most used HTML Tags

<a href="http://www.google.com">This is a link to Google</a>

**Bold Text:** 

Headers:

<h1>This is my Header</h1>

<h2>This is my Header</h2>

<h3>This is my Header</h3>

Title:

<title>This is my Title</title>

Paragraph:

My first paragraph.

Line Break: This is my Text <br>
This is also my Text

Comments:

<!-- Write your comments here -->

#### Image:

<img src="myimage.jpg" alt="blabla" width="104" height="142">

## Headings <h1>, <h2>, ...

| ••         |                   | ← →                                                                                                    | ch 🗆 🖓 🖓                                                                                                    |  |  |  |  |
|------------|-------------------|----------------------------------------------------------------------------------------------------|----------------------------------------------------------------------------------------------------|--|--|--|--|
| Ω          | hello_worl        | Id.html 🔸 headings.html ×                                                                                      |                                                                                                    |  |  |  |  |
| _<br>م     | Users > halv<br>1 | orsen > Library > CloudStorage > OneDrive-Personal > Courses > Webutvikling > Tutorials > HTML > Example: html | s > ↔ headings.html > ở html > ở body > ở p                                                                                                    |  |  |  |  |
| fo         | 2                 | <html></html>                                                                                                  | (Kustistas) versions.                                                                                                    |  |  |  |  |
| ∠.         | 2                 | choods                                                                                                    |                                                                                                    |  |  |  |  |
| æ^         | 4                 | <pre><nedu></nedu></pre>                                                                                       |                                                                                                    |  |  |  |  |
| 80         | 5                 |                                                                                                    |                                                                                                    |  |  |  |  |
|            | 7                 |                                                                                                    |                                                                                                    |  |  |  |  |
|            | 8                 | <body></body>                                                                                                  | 🗢 🗢 🏽 🎆 💼   🙉   🖽 🕒 Hello World 🛛 🗙 +                                                                                                    |  |  |  |  |
|            | 9                 |                                                                                                    |                                                                                                    |  |  |  |  |
|            | 10                | <h1>Introduction</h1>                                                                                          | $\leftarrow$ C $\bigcirc$ (i) File / /Users/halvorsen/Library/CloudStorage/ $\circlearrowright$ (j) (j) $\leftarrow$ $\bigcirc$ $\bigcirc$ $\bigcirc$                                                              |  |  |  |  |
|            | 11                | Here you will learn about HTML.                                                                                | 🗘 Canvas 🛞 The Technical Guy 💪 Google 🖒 Conjunt 👩 Sikt Kl-chat 🚳 ChatGPT 🌆 Google Translate                                                                                                    |  |  |  |  |
|            | 12                |                                                                                                    |                                                                                                    |  |  |  |  |
|            | 13                | <h2>Background</h2>                                                                                            |                                                                                                    |  |  |  |  |
|            | 14                | Here you will learn about the history (                                                                        | Introduction                                                                                                    |  |  |  |  |
|            | 15                |                                                                                                    | muoduction                                                                                                    |  |  |  |  |
|            | 16                | <h3>\\\\</h3>                                                                                                  |                                                                                                    |  |  |  |  |
|            | 17                | The WWW is a service that uses the interview of the service that uses the interview.                           | Here you will learn about HTML.                                                                                                    |  |  |  |  |
|            | 18                | The WWW was invented around 1990 by Tim B                                                                      | De chamana J                                                                                                    |  |  |  |  |
|            | 19                | between web pages using so-called hyperl:                                                                      | Background                                                                                                    |  |  |  |  |
|            | 20                |                                                                                                    |                                                                                                    |  |  |  |  |
| 8          | 21                |                                                                                                    | Here you will learn about the history of Internet and WWW.                                                                                                    |  |  |  |  |
| 201<br>220 | 22                |                                                                                                    | WWW                                                                                                    |  |  |  |  |
| × 0        | Restricted Mo     | de ⊗ 0 ≙ 0 ₩ 0                                                                                                 |                                                                                                    |  |  |  |  |
|            |                   |                                                                                                    | The WWW is a service that uses the internet to view and surf between web pages. The WWW was invented around 1990 by Tim Berners-Lee and made it possible to payigate between web pages using so-called hyperlinks. |  |  |  |  |

Typically, 3 levels are enough (<h1>, <h2> and <h3>)

## CSS

CSS (Cascading Style sheet) is used to format and present (layout) the web pages.

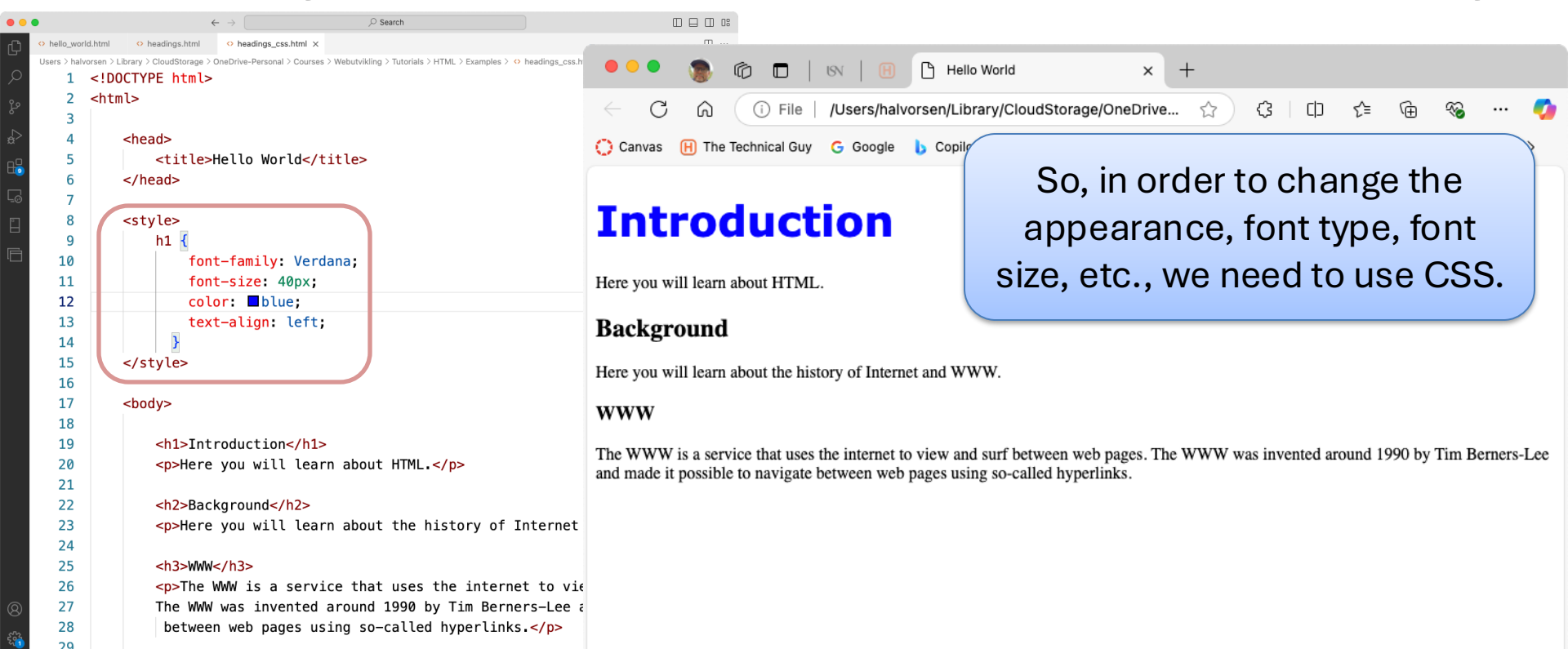

Ln 12, Col 25

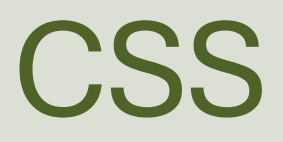

#### stylesheet.css:

A recommended way to use CSS is to put all CSS styling and formatting into separate file and then link that document into the different HTML files. In that way you have all CSS in one place, and you can easily change the CSS for all your HTML files by only change it one place.

#### myfile.htm:

. . .

. . .

```
<head }
<pre><head
</pre>

/// 

//
```

```
body {
    background-color: #d0e4fe;
}
h1 {
    color: orange;
    text-align: center;
}
p {
    font-family: "Times New Roman";
    font-size: 20px;
}
```

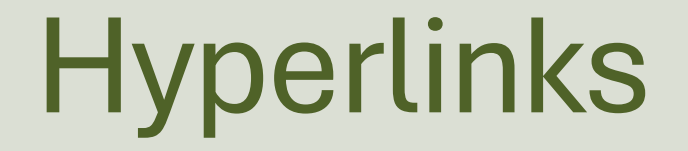

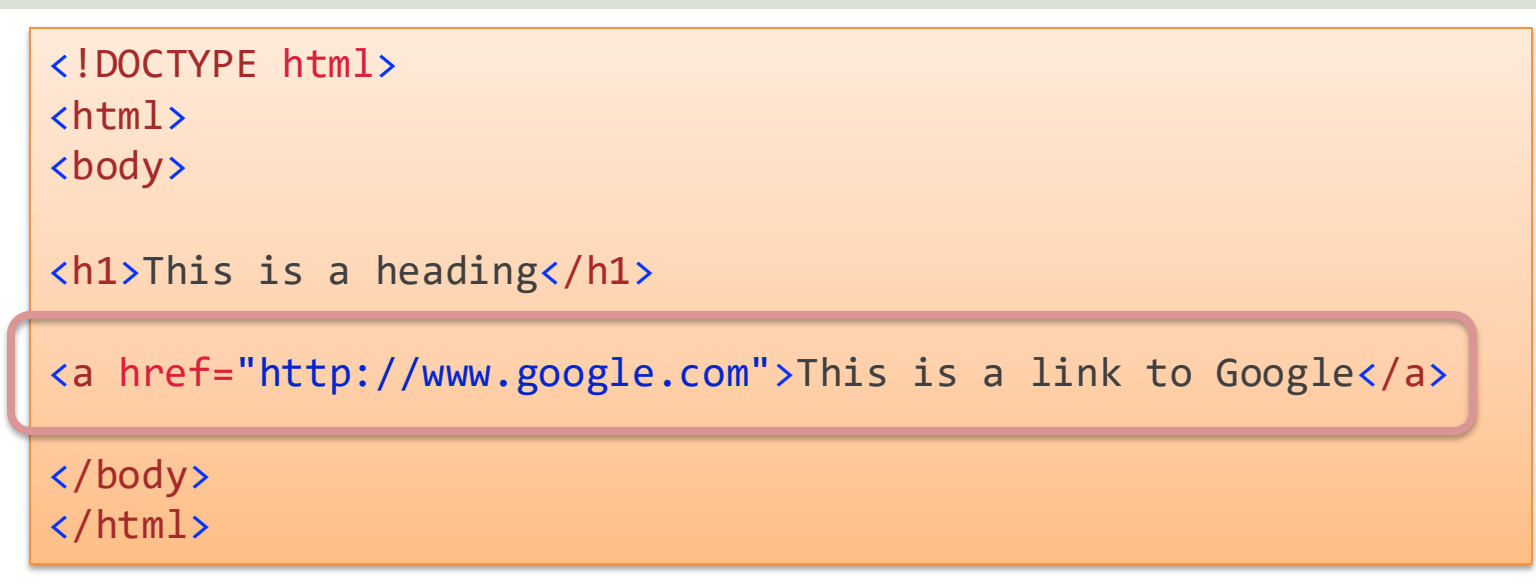

If you want to open the link in a new window or a new tab in your web browser:

<a hef="http://www.google.com" target="\_blank">This is a link to Google</a>

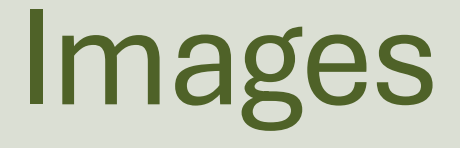

```
<!DOCTYPE html>
<html>
<body>
<h1>This is a heading</h1>
<img src= "myimage.jpg" alt="blabla" width="104" height="142">
</body>
</html>
```

# Images

| •     |              |                                                                                                | $\leftarrow \ \rightarrow$                                                                              |                                                                             |                                              |                            | 🔸 🔍 🔹 🍙 💼 🕒 Hello World                                 | × +    |
|-------|--------------|------------------------------------------------------------------------------------------------|----------------------------------------------------------------------------------------------------|-----------------------------------------------------------------------------|----------------------------------------------|----------------------------|---------------------------------------------------------|--------|
| ¢ '   | > hello_wor  | rld_images.html $	imes$                                                                        |                                                                                                    |                                                                             |                                              | □ …                        | ← C (i) File / Users/halvorse ☆ (3                      | (j) 🏹  |
|       | Users > halv | vorsen > Library > (                                                                           | CloudStorage > OneD                                                                                     | rive-Personal > Courses > Webutvikling > Tutorials > HTM                    | L > Examples > <> hello_world_imag           | ges.html > 🤗 html > 🤗 body | Canvas III The Technical Guy G Google L Copilot         | >      |
|       | 2            | <ntmt></ntmt>                                                                                  | h a                                                                                                    |                                                                             |                                              |                            |                                                         | ,      |
| ço –  | 8            | <000                                                                                           | iy>                                                                                                    |                                                                             |                                              |                            | Welcome                                                 |        |
|       | 10           |                                                                                                | <h1>Welcom</h1>                                                                                         | e                                                                           |                                              |                            |                                                         |        |
| ž     | 11           |                                                                                                | Here yo                                                                                                 | u will learn about HTML. Be                                                 | elow you see the                             | HTML5 Logo                 | Here you will learn about HTML. Below you see the HTML5 | i Logo |
| 10    | 12           |                                                                                                |                                                                                                    |                                                                             |                                              |                            |                                                         |        |
|       | 13           |                                                                                                | <img src="&lt;/td"/> <td>"<u>html_logo.png</u>"&gt;</td> <td></td> <td>-</td> <td></td> <td></td>       | " <u>html_logo.png</u> ">                                                   |                                              | -                          |                                                         |        |
| -0    | 14           |                                                                                                |                                                                                                    | ← → Q Search                                                                | <b>B</b> ×                                   |                            |                                                         |        |
| ••    | 15           | <td>hello_world_image:</td> <td>s_rel_path.html ×</td> <td></td> <td></td> <td></td> <td></td> | hello_world_image:                                                                                      | s_rel_path.html ×                                                           |                                              |                            |                                                         |        |
|       | 16           |                                                                                                | Users > halvorsen > L                                                                                   | ibrary > CloudStorage > OneDrive-Personal > Courses > Webutvikling > Tutori | als > HTML > Examples > ↔ hello_world_images | :_rel_path.html > 🔗 html   |                                                         |        |
| Q     |              |                                                                                                | 2 <htn< td=""><td>1&gt;</td><td></td><td></td><td></td><td></td></htn<>                                 | 1>                                                                          |                                              |                            |                                                         |        |
| ~     |              |                                                                                                | ° 2                                                                                                    |                                                                             |                                              |                            |                                                         |        |
|       | Т            | nically                                                                                        |                                                                                                    | ant to put your                                                             |                                              |                            |                                                         |        |
| < 🗇 F | гу           | pically                                                                                        | y, you w                                                                                                | ant to put your                                                             |                                              |                            |                                                         |        |
|       | i            | mages                                                                                          | s in a se                                                                                               | eparate folder                                                              |                                              |                            |                                                         |        |
|       |              | U                                                                                              |                                                                                                    | •                                                                           |                                              | _                          |                                                         |        |
|       |              |                                                                                                | 10                                                                                                    | <h1>Welcome</h1>                                                            | (                                            |                            |                                                         |        |
|       |              |                                                                                                | 11                                                                                                    | Shere you will learn about HIM                                              | L. Below you see the I                       | Make sure to               | use a so-called "relative                               | path", |
|       |              |                                                                                                | 13                                                                                                    | <pre><img <="" pre="" src="images/html_logo.png"/></pre>                    | alt="HTML Logo">                             | ie donoti                  | not include the entire nath                             | Iiko   |
|       |              |                                                                                                | 14                                                                                                    |                                                                             |                                              |                            |                                                         |        |
|       |              |                                                                                                | 8 16 <td>:ml&gt;</td> <td></td> <td>this "c:/myw</td> <td>vebsite/images/html_logo.</td> <td>.png"</td> | :ml>                                                                        |                                              | this "c:/myw               | vebsite/images/html_logo.                               | .png"  |
|       |              |                                                                                                | £63                                                                                                    |                                                                             |                                              |                            |                                                         |        |
|       |              |                                                                                                |                                                                                                    |                                                                             |                                              |                            |                                                         |        |

## Attributes

Each HTML Tag can have one or more so-called Attributes.

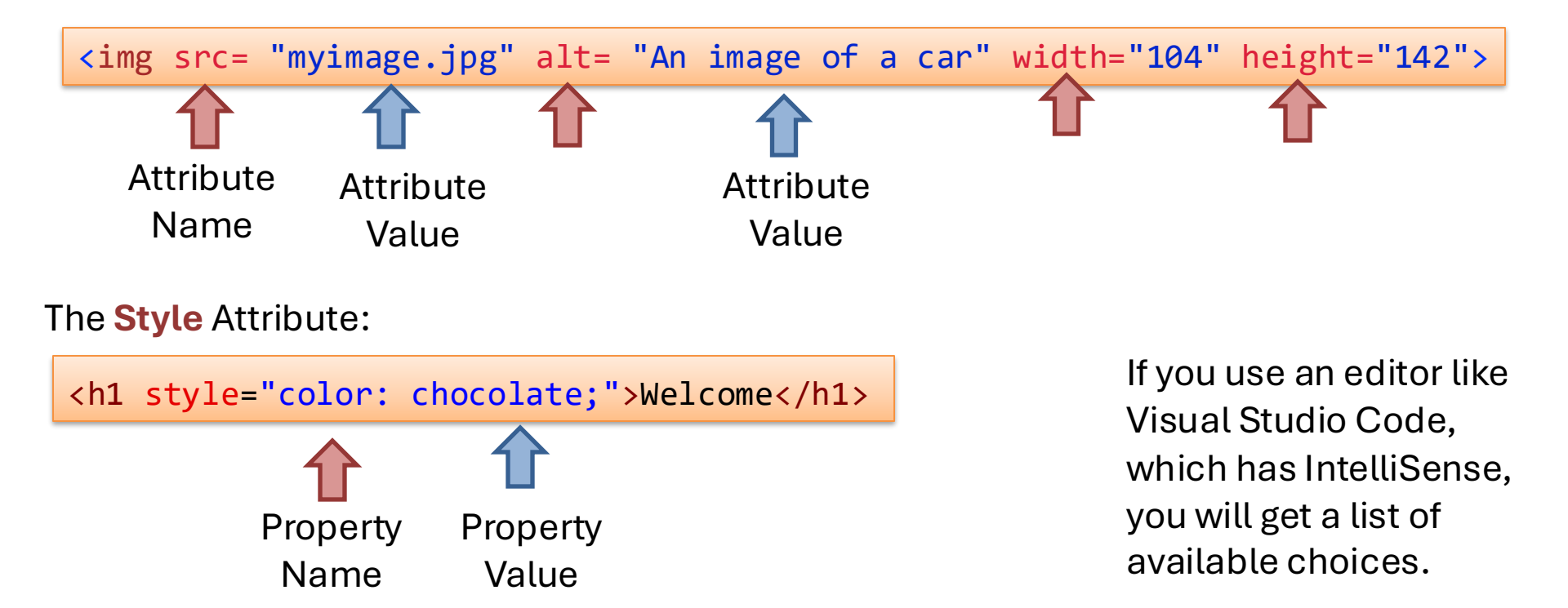

## **Case sensitive?**

- HTML is NOT case sensitive, meaning you can use <h1>This is a heading</h1> or <H1>This is a heading</H1>
- But the web server and file names can be case sensitive, so <img src= "images/html\_logo.png" alt="HTML Logo"> and <img src= "IMAGES/html\_LOGO.png" alt="HTML Logo"> may not be the same.
  - This is typically because the web server, like the Apache web server, is based on the Linux operating system, and Linux is case sensitive.
- This means if you are not able to see the image or are not able to find a web page or a document you are linking to, you probably have not used the correct upper/lower-case combination.
- **Recommendations!** So, try to stick to, e.g., using only lower cases on file names, also try to only use lower cases in HTML tags and attributes because it looks better if all tags are having the same casing.

## Create a proper Folder structure

Make sure to create a proper folder structure: You should always think structure before you start coding.

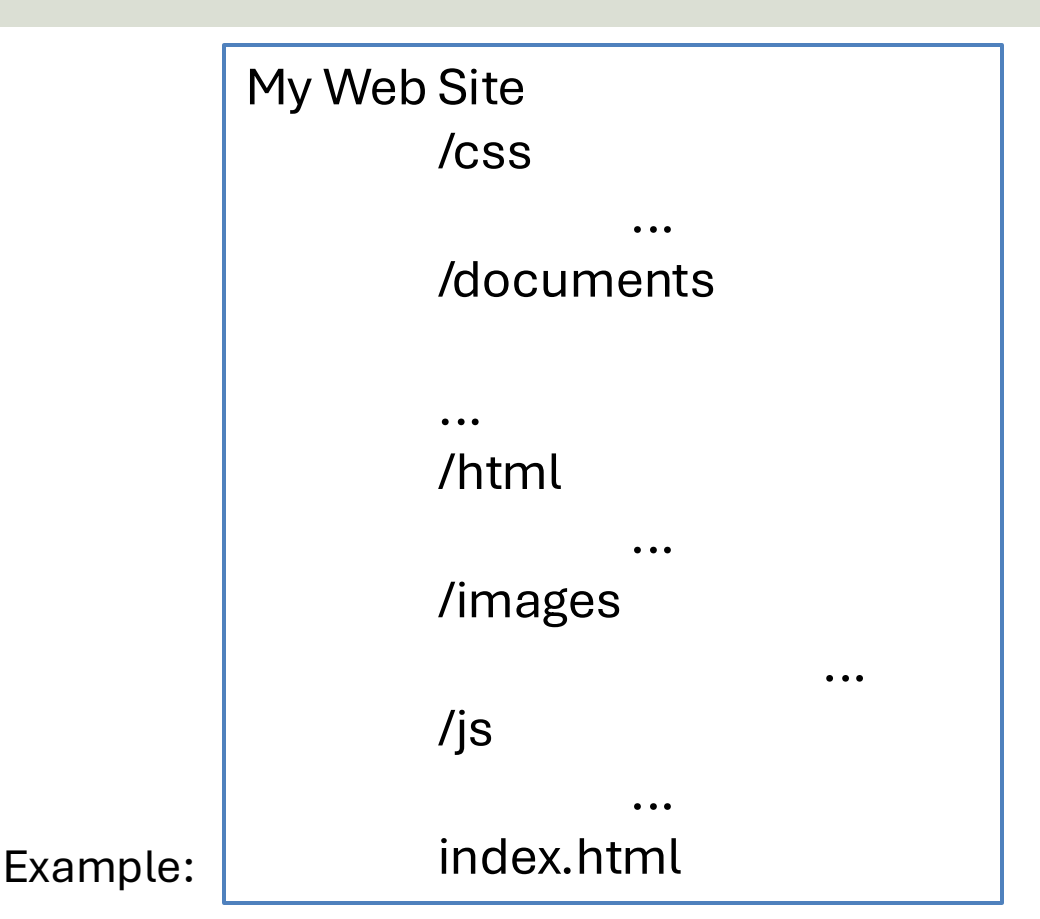

## https://www.halvorsen.blog

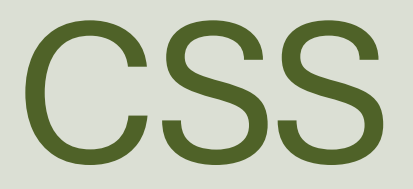

### Hans-Petter Halvorsen

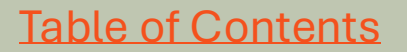

# Web Programming Triangle

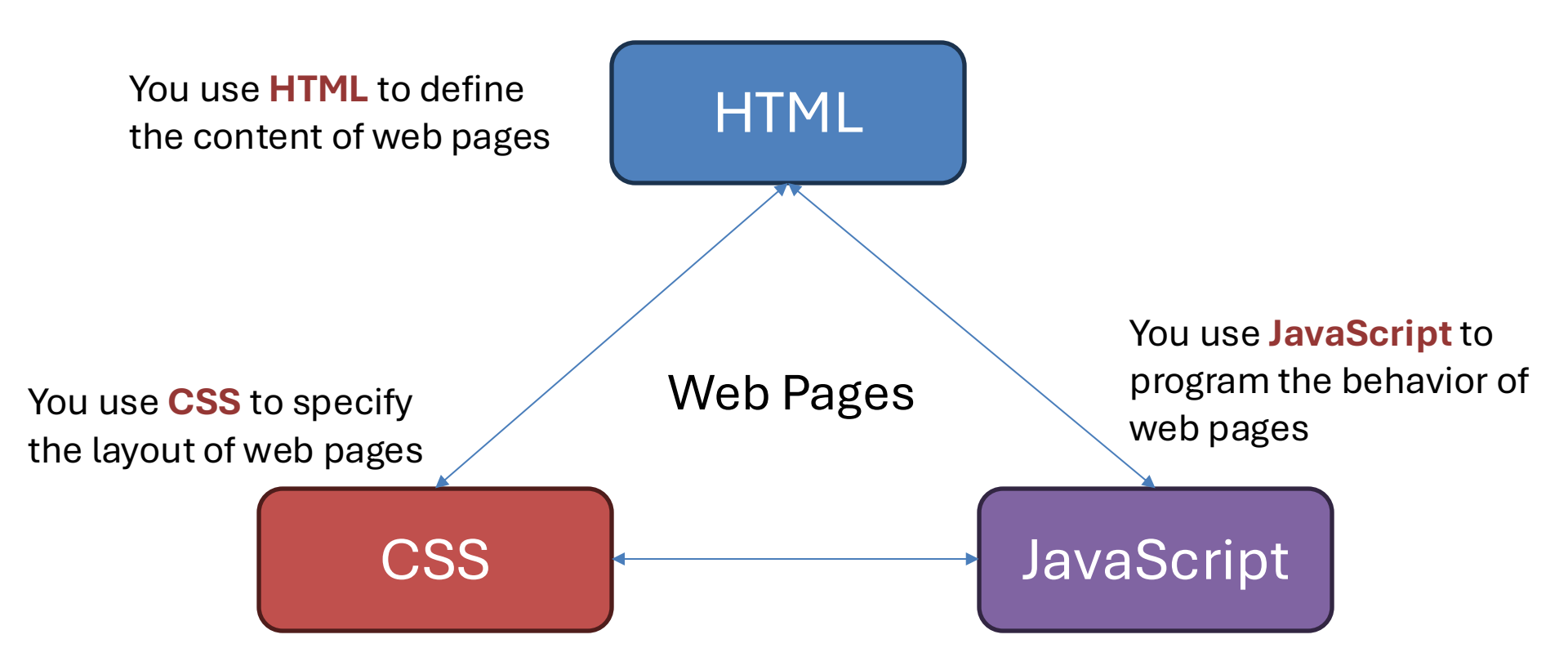

## CSS

- CSS is a language that describes the style of an HTML document.
- CSS describes how HTML elements should be displayed.
- Examples: Font Size, Colors, Alignment, etc.
- We have 3 different types of CSS:
  - Inline
  - Internal
  - External

## Inline CSS

For Inline CSS we use the style attribute for a single HTML tag. Examples:

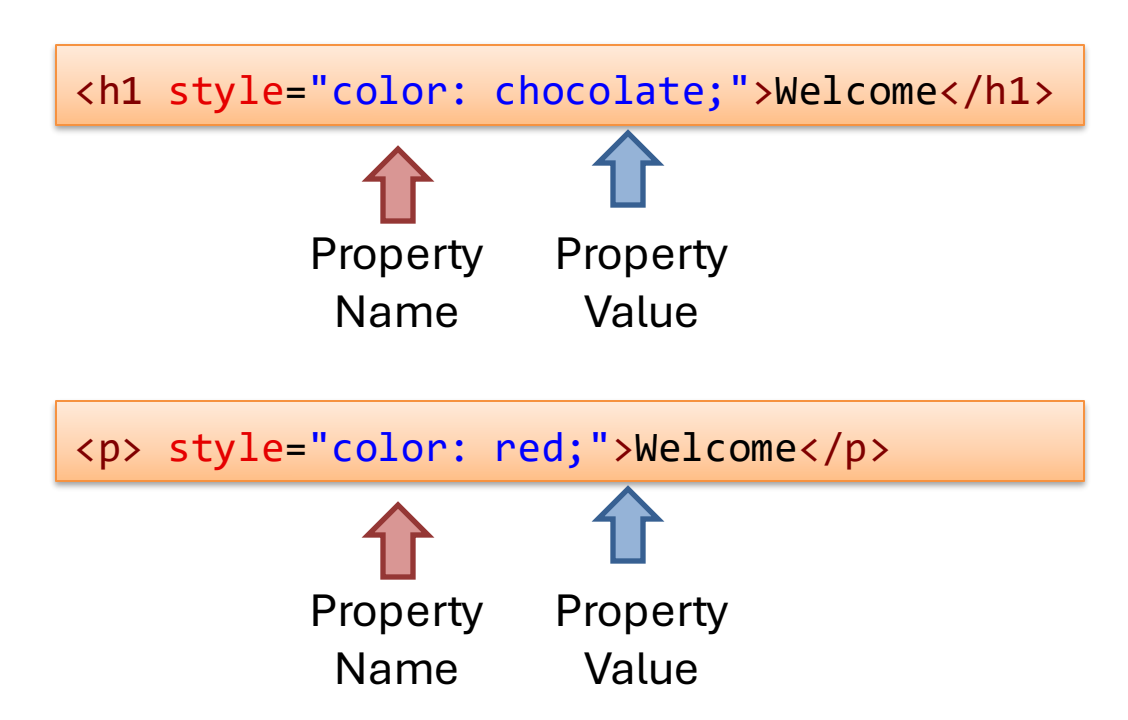

## Internal CSS

Internal CSS is used to set the style for the entire HTML page. We then use the <style> element inside the <head> section. See Example:

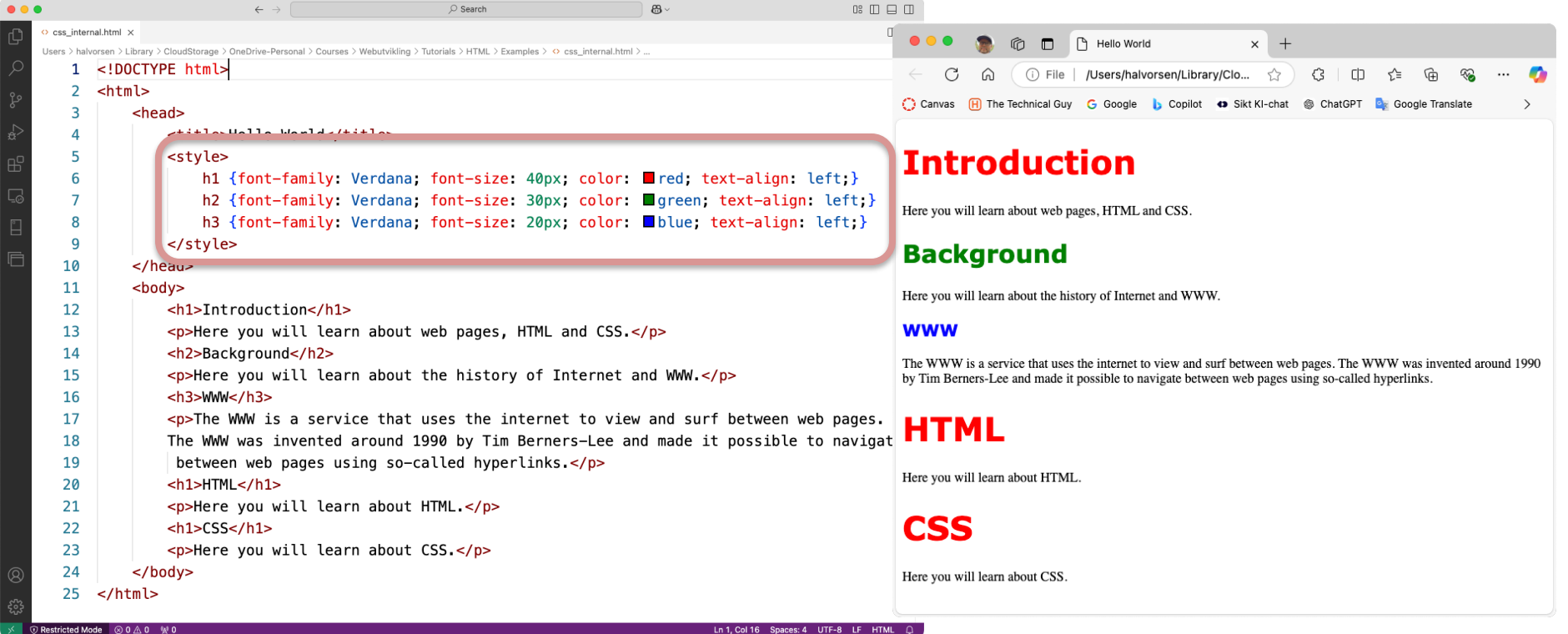

## **External CSS**

#### stylesheet.css:

A recommended way to use CSS is to put all CSS styling and formatting into separate file and then link that document into the different HTML files. In that way you have all CSS in one place, and you can easily change the CSS for all your HTML files by only change it one place.

#### myfile.htm:

. . .

. . .

```
body {
    background-color: #d0e4fe;
}
h1 {
    color: orange;
    text-align: center;
}
p {
    font-family: "Times New Roman";
    font-size: 20px;
}
```

## **CSS and Class Attribute**

If we want multiple elements to have the same styling ,we can combine CSS with the Class

| allindule.                                                                                                    | •••• 🐌 🔞 🗖 🗅 Hello World X +                                                                                                    |
|----------------------------------------------------------------------------------------------------|----------------------------------------------------------------------------------------------------|
| • • $($ $\land$ $\land$ $\land$ $\land$ $\land$ $\land$ $\bigcirc$ $\bigcirc$ $\bigcirc$ $\checkmark$                                                                                                    | 🗧 🖯 🖓 🕕 File   /Users/halvorsen/Library/CloudStorage/OneDrive-Personal/Courses/Webutvikling/Tutorials 🏠 🕄 🕮 🕼 😘 🚥 🍕                                                                                                |
| © css_classes.html x                                                                                                    | 🕐 Canvas 🙌 The Technical Guy 💪 Google 🔥 Copilot 🗢 Sikt KI-chat 🏐 ChatGPT 🏮 Google Translate 🎦 Azure Devops 🎦 News                                                                                                  |
| Users >halvorsen > Library > CloudStorage > OneDrive-Personal > Courses > Webutvikling > Tutorials > HTML > Examples > $\diamond$ css_classes.html > $$ html > $$ body<br>1 html<br>2 <html><br/>3 <head></head></html> | Introduction                                                                                                    |
| 4 style>                                                                                                    | Here you will learn about web pages, HTML and CSS.                                                                                                    |
| 7                                                                                                    | Background                                                                                                    |
| 8<br>9 <bo y=""></bo>                                                                                                    | Here you will learn about the history of Internet and WWW.                                                                                                    |
| 10 <h1 class="myformatting">Introduction</h1> 11     Here you will learn ibout web pages, HTML ar                                                                                                    | The WWW is a service that uses the internet to view and surf between web pages. The WWW was invented around 1990 by Tim Berners-Lee and made it possible to navigate between web pages using so-called hyperlinks. |
| 12 <h2>Background</h2> 13     Here you will learn about the history of Internet and WWW.                                                                                                    | HTML                                                                                                    |
| <ul> <li>ch3&gt;WWW</li> <li>cp&gt;The WWW is a service that uses the internet to view and surf betw</li> <li>The WWW is a service that uses the internet to view and surf betw</li> </ul>                              | Here you will learn about HTML.                                                                                                    |
| 10     The www was invented around 1990 by Tim berners-Lee and made it poss       17     between web pages using so-called hyperlinks.       18 <h1>HTML</h1>                                                           | Here you will learn about CSS.                                                                                                    |
| <pre>19 Here you will learn about HTML. 20 <h1>CSS</h1></pre>                                                                                                    |                                                                                                    |
| 21 Here you will learn about CSS.                                                                                                    |                                                                                                    |
| 22  23                                                                                                    |                                                                                                    |
| Christine Contraction And And                                                                                                    |                                                                                                    |

## https://www.halvorsen.blog

# HTML User Input and Forms

### Hans-Petter Halvorsen

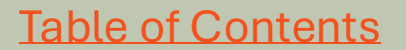

## **HTML User Input**

HTML has different elements for user input, like textbox, textarea, dropdown, button, etc.

#### Textbox:

<input type="text" id="myname" name="myname">

#### Text Area:

<textarea name="id" name="description" rows="5" cols="50">

Write something about yourself.

</textarea>

#### Dropdown:

<select id="cars" name="cars"> <option value="blue">Blue</option> <option value="green">Green</option> <option value="yellow">Yellow</option> <option value="purple">Purple</option> </select>

#### Button:

<button type="button" onclick="alert('Thank you')">Finished</button>

#### **User Input Examples** 0: 🗆 🗆 🗆

| 🗘 user_inpu  | ıt_ex.html ×                                                                                                    |    |  |  |  |
|--------------|----------------------------------------------------------------------------------------------------|----|--|--|--|
| Users > halv | Users > halvorsen > Library > CloudStorage > OneDrive-Personal > Courses > Webutvikling > Tutorials > HTML > Examples > $\diamond$ user_input_ex.html > $\oslash$ html > $\oslash$ head |    |  |  |  |
| 1            | DULIYPE NTML                                                                                                    |    |  |  |  |
| 2            | <ntml></ntml>                                                                                                    | _  |  |  |  |
| 3            | <head></head>                                                                                                    |    |  |  |  |
| 4            | <title>Hello Friend!</title>                                                                                                    |    |  |  |  |
| 5            |                                                                                                    |    |  |  |  |
| 6            | <body></body>                                                                                                    |    |  |  |  |
| 7            | <h1>Hello my friend</h1>                                                                                                    |    |  |  |  |
| 8            | Please give some information about yourself.                                                                                                    |    |  |  |  |
| 9            |                                                                                                    |    |  |  |  |
| 10           | <label for="myname">Name:</label>                                                                                                    |    |  |  |  |
| 11           | <input id="myname" name="myname" type="text"/>                                                                                                    |    |  |  |  |
| 12           |                                                                                                    |    |  |  |  |
| 13           |                                                                                                    |    |  |  |  |
| 14           | <label for="cars">Select your favorite color:</label>                                                                                                    |    |  |  |  |
| 15           | <select id="cars" name="cars"></select>                                                                                                    |    |  |  |  |
| 16           | <pre><option value="blue">Blue</option></pre>                                                                                                    |    |  |  |  |
| 17           | <pre><option value="green">Green</option></pre>                                                                                                    |    |  |  |  |
| 18           | <pre><option value="yellow">Yellow</option></pre>                                                                                                    |    |  |  |  |
| 19           | <pre><option value="purple">Purple</option></pre>                                                                                                    |    |  |  |  |
| 20           |                                                                                                    |    |  |  |  |
| 21           |                                                                                                    |    |  |  |  |
| 22           |                                                                                                    |    |  |  |  |
| 23           | <label for="description">Describe your self:</label>                                                                                                    |    |  |  |  |
| 24           | <textarea cols="50" name="description" rows="5"></textarea>                                                                                                    |    |  |  |  |
| 25           | Write something about yourself.                                                                                                    |    |  |  |  |
| 26           |                                                                                                    |    |  |  |  |
| 27           |                                                                                                    |    |  |  |  |
| 28           |                                                                                                    |    |  |  |  |
| 29           | <pre><button onclick="alert('Thank you')" type="button">Finished</button></pre>                                                                                                    | n> |  |  |  |
| 30           |                                                                                                    |    |  |  |  |
| 31           |                                                                                                    |    |  |  |  |
|              |                                                                                                    |    |  |  |  |

 $\leftarrow \rightarrow$ 

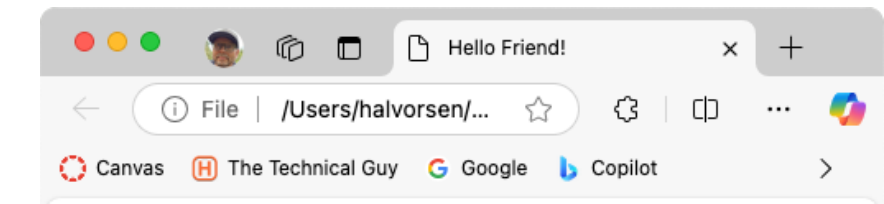

#### Hello my friend

Please give some information about yourself.

Name:

Select your favorite color: Blue 🗸

Describe your self:

Write something about yourself.

Finished

#### **HTML Input Types** $\leftarrow \rightarrow$ **8**3 ~

....

Submit

| ● ● ● 💿 🔞 🗖 🕒 Hello Friend! × +                 |
|-------------------------------------------------|
| ← ③ File   /Users/halvorse ☆ ③ □ ···            |
| Canvas 🛞 The Technical Guy G Google b Copilot > |
| Hans-Petter                                     |
| 7                                               |
|                                                 |
| Choose File headings_css.html                   |
|                                                 |
| ۲                                               |
|                                                 |
|                                                 |
| 15/01/2025                                      |
| 15:14 🕒                                         |
| 24/01/2025, 18:11 🖃                             |
| June 2025                                       |
| Button                                          |

Users > halvorsen > Library > CloudStorage > OneDrive-Personal > Courses > Webutvikling > Tutorials > HTML > Examples > 😣 user input two

.

↔ user\_input\_types.html ×

| 03013 / 1101 |                                                     |
|--------------|-----------------------------------------------------|
| 1            | html                                                |
| 2            | <html></html>                                       |
| 3            | <head></head>                                       |
| 4            | <title>Hello Friend!</title>                        |
| 5            |                                                     |
| 6            | <body></body>                                       |
| 7            |                                                     |
| 8            | <pre><input type="text" value="Hans-Petter"/></pre> |
| 9            | <pre><input max="10" min="1" type="number"/></pre>  |
| 10           | <pre><input type="password"/></pre>                 |
| 11           | <input type="file"/>                                |
| 12           |                                                     |
| 13           | <pre><input type="checkbox"/></pre>                 |
| 14           | <input type="radio"/>                               |
| 15           | <input type="range"/>                               |
| 16           | <input type="color"/>                               |
| 17           |                                                     |
| 18           | <input type="date"/>                                |
| 19           | <input type="time"/>                                |
| 20           | <pre><input type="datetime-local"/></pre>           |
| 21           | <input type="month"/>                               |
| 22           |                                                     |
| 23           | <pre><input type="button" value="Button"/></pre>    |
| 24           | <input type="submit"/>                              |
| 25           |                                                     |
| 26           |                                                     |
| 27           |                                                     |
|              |                                                     |

## **HTML Forms**

- An HTML form is used to collect user input data.
- Then this data is often sent to a server for processing, save data to a database, etc.

## **HTML Forms Example**

| •••      |             | ← →                                                                                                    | © Search                                                           | <b>8</b> ~      | -    |                         |                 |                |           |        |
|----------|-------------|----------------------------------------------------------------------------------------------------|--------------------------------------------------------------------|-----------------|------|-------------------------|-----------------|----------------|-----------|--------|
| <u>о</u> | orms_ex.h   | .ml ×                                                                                                    |                                                                    |                 |      | □ ·                     |                 |                |           |        |
| Us       | ers > halvo | sen > Library > CloudStorage > OneDrive-Personal > Courses > Webutvikling > Tutorials > HTML                                                                                           | > Examples > $\Leftrightarrow$ forms_ex.html > $\bigotimes$ html > | 😚 body          |      |                         |                 |                |           |        |
| $\sim$   | 1           | DUCITYPE NTML                                                                                                    |                                                                    |                 |      |                         |                 |                |           |        |
| je       | 2           | <n m="" t=""></n>                                                                                                    |                                                                    |                 |      |                         |                 |                |           |        |
| 4        | 4           | <pre><head></head></pre>                                                                                                    |                                                                    |                 |      |                         |                 |                |           |        |
| ~        | 5           | <pre><title>Hello World</title></pre>                                                                                                    |                                                                    |                 |      |                         | _               |                |           |        |
| Ш        | 6           |                                                                                                    |                                                                    |                 |      |                         |                 |                |           |        |
|          | 7           |                                                                                                    |                                                                    |                 |      |                         |                 |                |           |        |
|          | 8           | <body></body>                                                                                                    |                                                                    |                 |      |                         |                 |                |           |        |
|          | 9           |                                                                                                    |                                                                    |                 |      |                         | / 🖉 🖉 🖉         | ]   G Google X | Hello W X | +      |
| · 🗆      | 10          | <h1>Personal information</h1>                                                                                                    |                                                                    |                 | - 1  |                         |                 |                |           | -      |
|          | 11          | Please enter information about you                                                                                                    | irself.                                                            |                 |      | $\leftarrow$ $\bigcirc$ | File   /Users   | /halvorse 없    |           | 📢      |
|          | 12          | <pre>cform action="cavedata pho"&gt;</pre>                                                                                                    |                                                                    |                 |      | Conver                  |                 |                | Conilat   | 、<br>、 |
|          | 14          | <label for="firstname">First Name</label>                                                                                                    | <pre>vchr&gt;</pre>                                                |                 |      | Canvas                  | H The lechnical | Guy 🕒 Google   | D Copilot | /      |
|          | 15          | <pre><input <="" id="firstname" pre="" type="text"/></pre>                                                                                                    | ' name="firstname" val                                             | lue="Hans-Pette | er"> |                         |                 |                |           |        |
|          | 16          |                                                                                                    |                                                                    |                 |      | Damaa                   |                 |                |           |        |
|          | 17          | <label for="lastname">Last Name:&lt;</label>                                                                                                    |                                                                    |                 |      | Perso                   | nai into        | rmation        |           |        |
|          | 18          | <input <="" id="lastname" td="" type="text"/> <td><pre>name="lastname" value</pre></td> <td>e="Halvorsen"&gt;&lt;</td> <td>&gt;</td> <td></td> <td></td> <td></td> <td></td> <td></td> | <pre>name="lastname" value</pre>                                   | e="Halvorsen">< | >    |                         |                 |                |           |        |
|          | 19          |                                                                                                    |                                                                    |                 |      | Please enter            | information abo | out yourself.  |           |        |
|          | 20          | <input <="" td="" type="submit" value="Save"/> <td>&gt;</td> <td></td> <td></td> <td>i ieuse enter</td> <td>intornation uov</td> <td>sut yoursen.</td> <td></td> <td></td>             | >                                                                  |                 |      | i ieuse enter           | intornation uov | sut yoursen.   |           |        |
|          | 21          |                                                                                                    |                                                                    |                 |      | First Name:             |                 |                |           |        |
|          | 22          |                                                                                                    |                                                                    |                 |      | Hans-Petter             |                 |                |           |        |
|          | 23          |                                                                                                    |                                                                    |                 |      | L                       |                 |                |           |        |
|          | 24          |                                                                                                    |                                                                    |                 |      | Last Name:              |                 |                |           |        |
|          |             |                                                                                                    |                                                                    |                 |      | Halvorsen               |                 |                |           |        |
|          |             |                                                                                                    |                                                                    |                 |      |                         |                 |                |           |        |
| 0        |             |                                                                                                    |                                                                    |                 |      | Save                    |                 |                |           |        |
| -11      |             |                                                                                                    |                                                                    |                 |      |                         |                 |                |           |        |
| 503      |             |                                                                                                    |                                                                    |                 |      |                         |                 |                |           |        |

Ln 9, Col 1 Space

## **Code Exaplained**

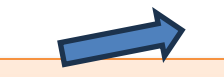

<form action="savedata.php">

Here you specify the server-side page that shall process the data. Here you typically use, e.g., PHP, or ASP.NET for processing and saving data to a database.

- <label for="firstname">First Name:</label><br>
- <input type="text" id="firstname" name="firstname" value="Hans-Petter"><br><br>
- <label for="lastname">Last Name:</label><br>
- <input type="text" id="lastname" name="lastname" value="Halvorsen"><br><br>

<input type="submit" value="Save">

</form>

Here you define a button for submitting the data, typically to the server for further processing.

## https://www.halvorsen.blog

# JavaScript

### Hans-Petter Halvorsen

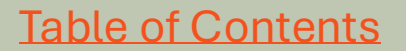

# Web Programming Triangle

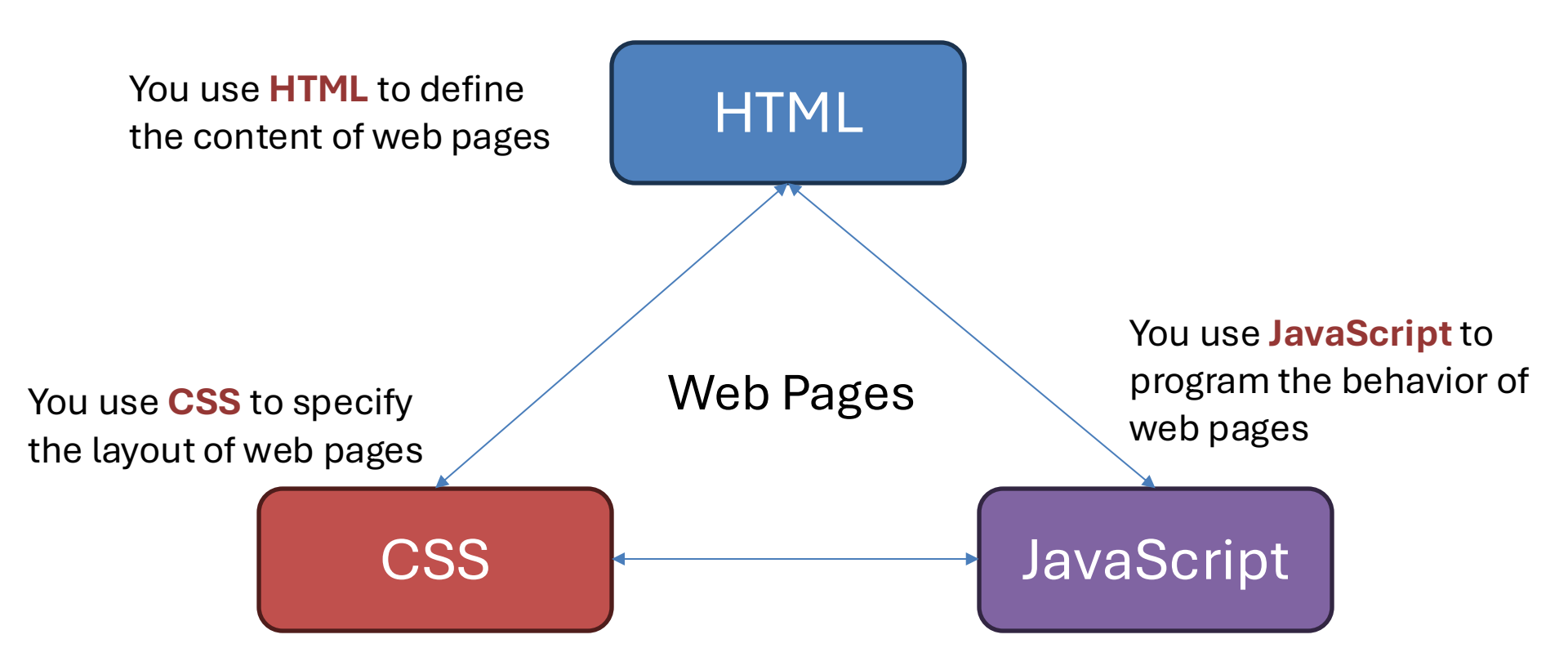

## JavaScript

- You use JavaScript to program the behavior of web pages.
- You can use JavaScript to make your web pages more dynamic, e.g.,:
  - you can specify what happens when a user clicks on a button, etc.
  - You can update contents on the HTML web page
  - You can create and use Functions, create variables, if else, etc. – just like other programming languages.
- You use the <script> tag to define JavaScript code within your HTML files.

## **Button Click Example**

| rs > halvorsen > Lib                                                                                                    | rary > CloudStorage > OneDrive-Personal > Courses > Webutvikling > Tutorials > HTML > Examples > 💠 butto                                                                                                 | on_click_ex.html > 🔗 html                                                                                                    |                                                           |                   |
|----------------------------------------------------------------------------------------------------|----------------------------------------------------------------------------------------------------|----------------------------------------------------------------------------------------------------|-----------------------------------------------------------|-------------------|
| 1 DOC</td <td>TYPE html&gt;</td> <td></td> <td>_</td> <td></td>                                                                | TYPE html>                                                                                                    |                                                                                                    | _                                                         |                   |
| 2 <html< td=""><td>&gt;</td><td></td><td></td><td></td></html<>                                                                | >                                                                                                    |                                                                                                    |                                                           |                   |
| 3 <heac< td=""><td>&gt;</td><td></td><td></td><td></td></heac<>                                                                | >                                                                                                    |                                                                                                    |                                                           |                   |
| 4                                                                                                    | title>Button Click Example                                                                                                    |                                                                                                    |                                                           |                   |
| 5                                                                                                    | script>                                                                                                    |                                                                                                    |                                                           |                   |
| 6                                                                                                    | <pre>function ButtonClick() {</pre>                                                                                                    |                                                                                                    |                                                           |                   |
| 7                                                                                                    | alert("The author of this article is Hans-Pe                                                                                                    | etter Halvorsen");                                                                                                    |                                                           |                   |
| 8                                                                                                    | }<br>/                                                                                                    |                                                                                                    |                                                           |                   |
| 9                                                                                                    | /script>                                                                                                    |                                                                                                    | halvorsen/Librarv/CloudStorage/OneDrive-Personal/Courses/ | ் பிடி இடைய       |
| 10 <td>d&gt;</td> <td>Canvas 🛞 The Technical Guy G Goog</td> <td>J<sup>le</sup> This page says</td> <td>ure Devops 🕒 News</td> | d>                                                                                                    | Canvas 🛞 The Technical Guy G Goog                                                                                                    | J <sup>le</sup> This page says                            | ure Devops 🕒 News |
|                                                                                                    |                                                                                                    |                                                                                                    | The author of this article is Hans-Petter Halvorsen       |                   |
| 11 <body< td=""><td>h1&gt;Introduction</td><td>Introduction</td><td></td><td></td></body<>                                     | h1>Introduction                                                                                                    | Introduction                                                                                                    |                                                           |                   |
| 11 <body<br>12 &lt;<br/>13</body<br>                                                                                           | h1>Introduction                                                                                                    | Introduction                                                                                                    | ОК                                                        |                   |
| 11 <body<br>12 &lt;<br/>13 14</body<br>                                                                                        | <pre>h1&gt;Introduction     Here you will learn about HTML.</pre>                                                                                                    | Introduction<br>Here you will learn about HTML.<br>Show Author                                                                                  | OX                                                        |                   |
| 11 <body<br>12 &lt;<br/>13 14 15</body<br>                                                                                     | <pre>h1&gt;Introduction     Here you will learn about HTML.     <button onclick="ButtonClick()">Show Author</button></pre>                                                                               | Introduction<br>Here you will learn about HTML.<br>Show Author<br>Background                                                                    | OK .                                                      |                   |
| 11 <body<br>12 &lt;<br/>13 14 15 16</body<br>                                                                                  | <pre>ch1&gt;Introduction     Here you will learn about HTML.     <button onclick="ButtonClick()">Show Author</button></pre>                                                                              | tton> Introduction Here you will learn about HTML. Show Author Background Here you will learn about the history of In                           | ernet and WWW.                                            |                   |
| 11 <body<br>12 &lt;<br/>13 14 15 16 17</body<br>                                                                               | <pre>ch1&gt;Introduction     Here you will learn about HTML.     <button onclick="ButtonClick()">Show AuthorShow Author     <button< pre=""></button<></button></pre>                                    | Introduction         Here you will learn about HTML.         Show Author         Background         Here you will learn about the history of In | CK                                                        |                   |
| 11 <body<br></body<br> 12 <<br>13<br>14<br>15<br>16<br>17<br>18                                                                | <pre>h1&gt;Introduction     Here you will learn about HTML.     <button onclick="ButtonClick()">Show AuthorBackground     Here you will learn about the history of Interview.</button></pre>             | tton> Introduction Here you will learn about HTML. Show Author Background Here you will learn about the history of In ernnet ar                 | CK                                                        |                   |
| 11 <body< td="">       12     &lt;</body<>                                                                                     | <pre>h1&gt;Introduction     Here you will learn about HTML.     <button onclick="ButtonClick()">Show AuthorShow Author     <button onclick="ButtonClick()">Show Author     <br/></button></button></pre> | tton> Introduction Here you will learn about HTML. Show Author Background Here you will learn about the history of In ernet ar                  | ernet and WWW.                                            |                   |

## Update Web contents

| 🗕 🔍 🌒 🍘 🗖 🕒 Button Click Exa                          | mple × +                                           |                                                            |  |  |
|-------------------------------------------------------|----------------------------------------------------|------------------------------------------------------------|--|--|
| $\leftarrow$ C $$ (i) File   /Users/halvorset         | n/Library/CloudStorage/OneDrive-Personal/Courses/W | ebutvi 🏫 🔇 🗘 📬 🌾 … 🥠                                       |  |  |
| 🕐 Canvas 🛞 The Technical Guy 🔓 Google 🐌               | This page says                                     | vevops 🗀 News                                              |  |  |
| Introduction                                          | Write your Name Hans-Petter                        |                                                            |  |  |
| Here you will learn about HTML.                       |                                                    |                                                            |  |  |
| Background                                            |                                                    | Introduction                                               |  |  |
| Here you will learn about the history of Internet and | d WWW.                                             | Here you will learn about HTML.                            |  |  |
| Here we use Jay<br>update the cont                    | vaScript to<br>tents of a                          | Hans-Petter                                                |  |  |
| "textbox" based                                       | d on user input.                                   | Background                                                 |  |  |
|                                                       |                                                    | Here you will learn about the history of Internet and WWW. |  |  |

#### Update Web contents • • • textbox ex.html × .... ப Users > halvorsen > Library > CloudStorage > OneDrive-Personal > Courses > Webutvikling > Tutorials > HTML > Examples > 📀 textbox\_ex.html > 🔗 html > 🔗 head > 🔗 script <!DOCTYPE html> Button Click Example × + 2 <html> /Users/halvorsen/Library/CloudStorage/OneDrive-Personal/Courses/Webutvi. 3 <head> This page says Write your Name <title>Button Click Example</title> 4 Introduction Hans-Petter script> 5 Here you will learn about HTML Write your Name function ButtonWriteNameClick() { 6 Write Name Γø 7 let myname; Background Here you will learn about the history of Internet and WWW 8 myname = prompt("Write your Name"); 9 Ē if (myname != null && myname != "") 10 document.getElementById("myname").innerHTML = myname 11 12 13 </script> </head> 14 15 <body> <h1>Introduction</h1> 16 Here you will learn about HTML. 17 18 <textarea id="myname">Write your Name</textarea> 19 20 <br>br>21 <button onclick="ButtonWriteNameClick()">Write Name</button> 22 23 <h2>Background</h2> 24 Here you will learn about the history of Internet and WWW. </body> 25 </html> 26 🐨 Restricted Mode 🛛 🛇 🛆 0 👷 0 Ln 13, Col 14 Spaces: 4 UTF-8 LF HTML

## https://www.halvorsen.blog

# Bootstrap

### Hans-Petter Halvorsen

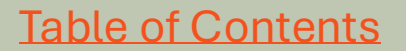

## Bootstrap

- To create modern web pages and web applications today, it needs good design, layout and it needs to work on all kind of devices like PCs and smartphones, etc.
- Bootstrap is a popular CSS framework that is used by many web developers today. Bootstrap also uses JavaScript to create interactivity and animations, etc.
- By using such a framework like Bootstrap or similar you can focus on developing the application features and let Bootstrap do most of the layout, etc.
- <u>https://getbootstrap.com</u>

# **Using Bootstrap**

You can start using Bootstrap in different ways. The simplest method is to include the CSS and the JavaScript libraries in in the <head></head> section your HTML files.

1. Put Bootstrap CSS Library:

k href="https://cdn.jsdelivr.net/npm/bootstrap@5.3.3/dist/css/bootstrap.min.css" rel="stylesheet">

2. Bootstrap JavaScript Library :

<script src="https://cdn.jsdelivr.net/npm/bootstrap@5.3.3/dist/js/bootstrap.bundle.min.js"></script>

3. This line of code ensures your code works fine on all devices like smartphones, etc:

<meta name="viewport" content="width=device-width, initial-scale=1">

## Hello World Example

| • • •         |              | $\leftarrow \rightarrow$                                                                                                    | ,∕⊃ Search                                                                                                    | <b>8</b> ~                     |     |
|---------------|--------------|----------------------------------------------------------------------------------------------------|----------------------------------------------------------------------------------------------------|--------------------------------|-----|
| Сh            | obootstrap   | p_ex.html ×                                                                                                    |                                                                                                    |                                | □ … |
|               | Users > halv | vorsen > Library > CloudStorage > OneDrive-Personal > Cou                                                                                                    | ses > Webutvikling > Tutorials > HTML > Examples > $\Leftrightarrow$ bootstrap_ex.html > $\bigotimes$ html > $\bigotimes$ body | > 🔗 div.container-fluid > 🔗 h1 |     |
| $\mathcal{A}$ | 1            | html                                                                                                    |                                                                                                    |                                |     |
| Lo            | 2            | <html lang="en"></html>                                                                                                    |                                                                                                    |                                |     |
| 0             | 3            |                                                                                                    |                                                                                                    |                                |     |
| \$¢           | 4            | <head></head>                                                                                                    |                                                                                                    |                                |     |
|               | 5            | <meta charset="utf-8"/>                                                                                                    |                                                                                                    |                                |     |
| ш             | 6            | <meta name="viewport" o<="" th=""/> <th><pre>ontent="width=device-width, initial-scale=1"</pre></th> <th>&gt;</th> <th></th>                                                                          | <pre>ontent="width=device-width, initial-scale=1"</pre>                                                                        | >                              |     |
| Ē             | 7            | <title>Bootstrap Exampl</title>                                                                                                    | e                                                                                                    |                                |     |
| <u> </u>      | 8            | <link href="https://cdr&lt;/th&gt;&lt;th&gt;.jsdelivr.net/npm/bootstrap@5.3.3/dist/css/b&lt;/th&gt;&lt;th&gt;ootstrap.min.css" rel="s&lt;/th&gt;&lt;th&gt;tylesheet"/>                                |                                                                                                    |                                |     |
|               | 9            | <pre><script src="https://co&lt;/pre&gt;&lt;/th&gt;&lt;th&gt;&lt;pre&gt;n.jsdelivr.net/npm/bootstrap@5.3.3/dist/js/b&lt;/pre&gt;&lt;/th&gt;&lt;th&gt;ootstrap.bundle.min.js"></th><th></script></pre> |                                                                                                    |                                |     |
|               | 10           |                                                                                                    |                                                                                                    |                                |     |
|               | 11           |                                                                                                    |                                                                                                    |                                |     |
|               | 12           | <body></body>                                                                                                    |                                                                                                    |                                |     |
|               | 13           | <pre><div class="container-1&lt;/pre&gt;&lt;/th&gt;&lt;th&gt;luid"></div></pre>                                                                                                    |                                                                                                    |                                |     |
|               | 14           | <h1>Hello World!<th>1&gt;</th><th></th><th></th></h1>                                                                                                    | 1>                                                                                                    |                                |     |
|               | 15           |                                                                                                    |                                                                                                    |                                |     |
|               | 16           |                                                                                                    |                                                                                                    |                                |     |
| 8             | 17           |                                                                                                    |                                                                                                    |                                |     |
| 572           | 18           |                                                                                                    |                                                                                                    |                                |     |
| 223           |              |                                                                                                    |                                                                                                    |                                |     |

Ln 14, Col 30 Spaces: 4 UTF-8 LF HTML

## Hello World Example

| html                                        |            |  |  |
|---------------------------------------------|------------|--|--|
| <html< td=""><th>lang="en"&gt;</th></html<> | lang="en"> |  |  |

<head>

```
<meta charset="utf-8">
```

```
<meta name="viewport" content="width=device-width, initial-scale=1">
```

```
<title>Bootstrap Example</title>
```

k href="https://cdn.jsdelivr.net/npm/bootstrap@5.3.3/dist/css/bootstrap.min.css" rel="stylesheet"> <script src="https://cdn.jsdelivr.net/npm/bootstrap@5.3.3/dist/js/bootstrap.bundle.min.js"></script> </head>

<body>

```
<div class="container-fluid">
<h1>Hello World!</h1>
</div>
</body>
```

</html>

## No formatting vs Bootstrap

| 🗕 🔍 🌒 🍘 🗖 💾 Hello World                                        | ×                | +                               |                             |                   |       |   |
|----------------------------------------------------------------|------------------|---------------------------------|-----------------------------|-------------------|-------|---|
| $\leftarrow$ C $\widehat{\mbox{ (i) File }}$ /Users/halvorsen/ |                  | גיז ו רח 🗛                      |                             |                   |       |   |
| 🜔 Canvas ( The Technical Guy 💪 Google 🔥 Co                     |                  | G File   /Users/halvorsen/Li    | × +<br>ibrary/CloudStor ☆   | (3 (1) ζ≡         | € ®   | 🗳 |
| Personal information                                           | 🜔 Canvas 🛛 🛞 The | e Technical Guy 🕝 Google 🔥 Copi | ilot 😝 Sikt KI-chat 🍥 Chat( | GPT 🔤 Google Tran | slate | > |

#### Personal information

Please enter information about yourself.

First Name:

Hans-Petter

Last Name:

Halvorsen

Save

Hans-Petter

First Name:

Please enter information about yourself.

Last Name: Halvorsen

Save

| ••   | D             | •                                                                                                    | $ \rightarrow$ $\bigcirc$ Search                                                                                                    | <b>8</b> ~ |                                 |  |  |  |  |  |  |
|------|---------------|----------------------------------------------------------------------------------------------------|----------------------------------------------------------------------------------------------------|------------|---------------------------------|--|--|--|--|--|--|
| Ð    | bootstrap,    | _ex2.html ×                                                                                                    |                                                                                                    |            | □ …                             |  |  |  |  |  |  |
|      | Users > halv  | sen > Library > CloudStorage > OneDrive-Personal > Courses > Webutvikling > Tutorials > HTML > Examples > 💠 bootstrap_ex2.html > 🔗 html > 🄗 body > 🔗 div.container-fluid.pt-5 > 🔗 form |                                                                                                    |            |                                 |  |  |  |  |  |  |
|      | 1             | <pre>:!doctype ntml&gt;</pre>                                                                                                    |                                                                                                    |            |                                 |  |  |  |  |  |  |
| go   | 2             | <html lang="en"></html>                                                                                                    |                                                                                                    |            |                                 |  |  |  |  |  |  |
| ~    | 3             | de a a de                                                                                                    |                                                                                                    |            |                                 |  |  |  |  |  |  |
| æ    | 4             | <nead></nead>                                                                                                    |                                                                                                    |            |                                 |  |  |  |  |  |  |
| ₿    | 5             | <pre><meta cnarset="utt-o"/> </pre>                                                                                                    |                                                                                                    |            |                                 |  |  |  |  |  |  |
|      | 7             | <pre><meta content="Wigth=device-wigth, initial-scale=1" name="viewport"/> </pre>                                                                                                    |                                                                                                    |            |                                 |  |  |  |  |  |  |
|      | 2<br>2        | <pre><li><li><li></li></li></li></pre>                                                                                                    |                                                                                                    |            |                                 |  |  |  |  |  |  |
| Ë    | G             | <pre><tink iner="intrps://cdn.jsdetivr.net/npm/bootstrap@5.3.3/dist/is/bootstrap.min.css" tet="Stytesneet"> </tink></pre>                                                              |                                                                                                    |            |                                 |  |  |  |  |  |  |
|      | 10            |                                                                                                    | <pre>&gt;&gt;&gt;&gt;&gt;&gt;&gt;&gt;&gt;&gt;&gt;&gt;&gt;&gt;&gt;&gt;&gt;&gt;&gt;&gt;&gt;&gt;&gt;&gt;&gt;&gt;&gt;&gt;&gt;&gt;&gt;&gt;&gt;&gt;&gt;</pre> |            |                                 |  |  |  |  |  |  |
|      | 11            |                                                                                                    |                                                                                                    |            |                                 |  |  |  |  |  |  |
|      | 12            | <body></body>                                                                                                    |                                                                                                    |            |                                 |  |  |  |  |  |  |
|      | 13            | <pre>13 <div class="container-fluid nt-5"></div></pre>                                                                                                    |                                                                                                    |            |                                 |  |  |  |  |  |  |
|      | 14            | <pre><hi><hi>&gt;Personal information</hi></hi></pre>                                                                                                    |                                                                                                    |            |                                 |  |  |  |  |  |  |
|      | 15            | Please enter information about yourself.                                                                                                    |                                                                                                    |            |                                 |  |  |  |  |  |  |
|      | 16            |                                                                                                    |                                                                                                    |            |                                 |  |  |  |  |  |  |
|      | 17            | <form action="sav&lt;/th&gt;&lt;th colspan=8&gt;&lt;form action=" savedata.php"=""></form>                                                                                             |                                                                                                    |            |                                 |  |  |  |  |  |  |
|      | 18            | <pre>18 <label class="form-label" for="firstname">First Name:</label><br/></pre>                                                                                                    |                                                                                                    |            |                                 |  |  |  |  |  |  |
|      | 19            | 19 <pre><input class="form-control" id="firstname" name="firstname" type="text" value="Hans-Petter"/><br/></pre>                                                                       |                                                                                                    |            |                                 |  |  |  |  |  |  |
|      | 20            |                                                                                                    |                                                                                                    |            |                                 |  |  |  |  |  |  |
|      | 21            | <label class="form-label" for="l&lt;/th&gt;&lt;th&gt;astname">Last Name:&lt;</label>                                                                                                   |                                                                                                    |            |                                 |  |  |  |  |  |  |
|      | 22            | <input class="form-control" id="lastname&lt;/pre&gt;&lt;/th&gt;&lt;th&gt;e" name="lastname" type="&lt;/th&gt;&lt;th&gt;&lt;pre&gt;text" value="Hal&lt;/th&gt;&lt;th&gt;vorsen"/>       |                                                                                                    |            |                                 |  |  |  |  |  |  |
|      | 23            |                                                                                                    |                                                                                                    |            |                                 |  |  |  |  |  |  |
|      | 24            | <input class="btn btn-suc&lt;/pre&gt;&lt;/th&gt;&lt;th&gt;ccess" type="&lt;/th&gt;&lt;th&gt;&lt;pre&gt;submit" value="Save"/>                                                          |                                                                                                    |            |                                 |  |  |  |  |  |  |
|      | 25            |                                                                                                    |                                                                                                    |            |                                 |  |  |  |  |  |  |
| 26   |               |                                                                                                    |                                                                                                    |            |                                 |  |  |  |  |  |  |
| 0    | 27            |                                                                                                    |                                                                                                    |            |                                 |  |  |  |  |  |  |
| 8    | 28            |                                                                                                    |                                                                                                    |            |                                 |  |  |  |  |  |  |
| £023 | 29            |                                                                                                    |                                                                                                    |            |                                 |  |  |  |  |  |  |
| × 🛈  | Restricted Mo | de ⊗ 0 ≙ 0 👷 0                                                                                                    |                                                                                                    | Ln 25, C   | ol 16 Spaces: 2 UTF-8 LF HTML 🗘 |  |  |  |  |  |  |

## **Icon Libraries**

- To spice up your web pages, it can be nice to have a wide selection of icons. There exists lots of icon libraries that can be used, e.g.:
- Bootstrap Icons:

https://icons.getbootstrap.com

- Font Awesome: <u>https://fontawesome.com</u>
- Google Icons: <a href="https://fonts.google.com/icons">https://fonts.google.com/icons</a>

## **Resources and References**

- HTML Tutorial: <u>https://www.w3schools.com/html</u>
- HTML Fundamentals Videos (w3school): <u>https://www.youtube.com/playlist?list=PLP9IO4UYNF0VdAajP\_5</u> <u>pYG-jG2JRrG72s</u>
- CSS Tutorial: <a href="https://www.w3schools.com/css">https://www.w3schools.com/css</a>
- CSS Fundamentals Videos (w3school): <u>https://www.youtube.com/playlist?list=PLP9IO4UYNF0UCaUSF3</u> <u>XNZ1U9f01E5h5PM</u>
- JavaScript Tutorial: <u>https://www.w3schools.com/js</u>
- JavaScript Fundamentals Videos (w3school): <u>https://www.youtube.com/playlist?list=PLP9IO4UYNF0WWmZpE</u> <u>3W33vVPRl2GvjEqz</u>
- **Bootstrap**: <u>https://www.w3schools.com/bootstrap5</u>

## Hans-Petter Halvorsen

**University of South-Eastern Norway** 

www.usn.no

E-mail: <u>hans.p.halvorsen@usn.no</u> Web: <u>https://www.halvorsen.blog</u>

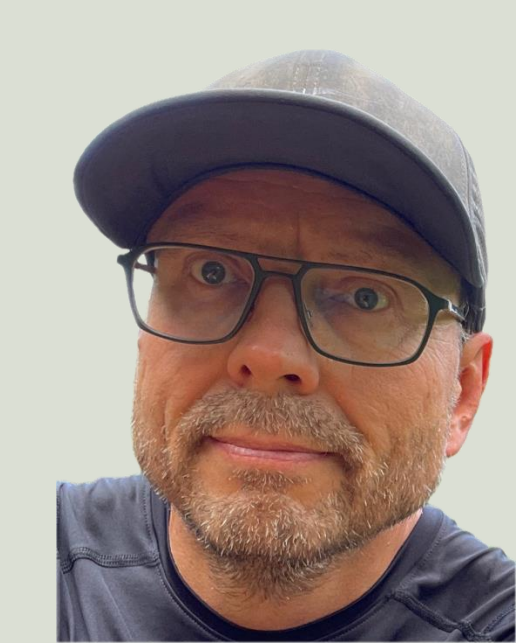